## **Tutorial Mengaktifkan POWERSHELL**

1. Klik Start -> ketik "regedit" akan muncul tampilan seperti ini

|                                                                | 0            |        |                 |  |   |  |   |  |  |
|----------------------------------------------------------------|--------------|--------|-----------------|--|---|--|---|--|--|
| 🔡 Registry Editor                                              |              |        |                 |  | - |  | × |  |  |
| <u>File E</u> dit <u>V</u> iew F <u>a</u> vorites <u>H</u> elp |              |        |                 |  |   |  |   |  |  |
| Computer\HKEY_CURRENT_USER                                     |              |        |                 |  |   |  |   |  |  |
| V 📮 Computer                                                   | Name         | Туре   | Data            |  |   |  |   |  |  |
| HKEY_CLASSES_ROOT                                              | ab)(Default) | REG_SZ | (value not set) |  |   |  |   |  |  |
|                                                                |              |        |                 |  |   |  |   |  |  |
| > HKEY_LOCAL_MACHINE                                           |              |        |                 |  |   |  |   |  |  |
| > HKEY_CURRENT_CONFIG                                          |              |        |                 |  |   |  |   |  |  |
|                                                                |              |        |                 |  |   |  |   |  |  |
|                                                                |              |        |                 |  |   |  |   |  |  |
|                                                                |              |        |                 |  |   |  |   |  |  |
|                                                                |              |        |                 |  |   |  |   |  |  |
|                                                                |              |        |                 |  |   |  |   |  |  |
|                                                                |              |        |                 |  |   |  |   |  |  |
|                                                                |              |        |                 |  |   |  |   |  |  |
|                                                                |              |        |                 |  |   |  |   |  |  |
|                                                                |              |        |                 |  |   |  |   |  |  |
|                                                                |              |        |                 |  |   |  |   |  |  |
|                                                                |              |        |                 |  |   |  |   |  |  |
|                                                                |              |        |                 |  |   |  |   |  |  |
|                                                                |              |        |                 |  |   |  |   |  |  |

2. Buka direktori/ folder dibawah ini ini

"HKEY\_CURRENT\_USER\Software\Microsoft\Windows\CurrentVersion\Policies\Ex plorer\" akan memunculkan tampilan sebagai berikut,

| Í 🏦 I        | Registry                                                                      | editor       |                                 |           |        |                 |  |  | - |  | $\times$ |
|--------------|-------------------------------------------------------------------------------|--------------|---------------------------------|-----------|--------|-----------------|--|--|---|--|----------|
| <u>F</u> ile | <u>E</u> dit                                                                  | <u>V</u> iew | F <u>a</u> vorites <u>H</u> elp |           |        |                 |  |  |   |  |          |
| Com          | Computer\HKEY_CURRENT_USER\Software\Microsoft\Windows\CurrentVersion\Policies |              |                                 |           |        |                 |  |  |   |  |          |
|              |                                                                               | >            | Internet Setting                | Name      | Туре   | Data            |  |  |   |  |          |
|              |                                                                               | >            | IrisService                     | (Default) | REG_SZ | (value not set) |  |  |   |  |          |
|              |                                                                               | >            | Lock Screen                     |           |        |                 |  |  |   |  |          |
|              |                                                                               | >            | Mobility                        |           |        |                 |  |  |   |  |          |
|              |                                                                               |              | Notifications                   |           |        |                 |  |  |   |  |          |
|              |                                                                               |              | OOBE                            |           |        |                 |  |  |   |  |          |
|              |                                                                               |              | PenWorkspace                    |           |        |                 |  |  |   |  |          |
|              |                                                                               |              | Policies                        |           |        |                 |  |  |   |  |          |
|              |                                                                               |              | PrecisionTouch                  |           |        |                 |  |  |   |  |          |
|              |                                                                               |              | Privacy                         |           |        |                 |  |  |   |  |          |
|              |                                                                               |              | PushNotificatio                 |           |        |                 |  |  |   |  |          |
|              |                                                                               |              | RADAR                           |           |        |                 |  |  |   |  |          |
|              |                                                                               |              | Run                             |           |        |                 |  |  |   |  |          |
|              |                                                                               |              | RunNotification                 |           |        |                 |  |  |   |  |          |
|              |                                                                               |              | RunOnce                         |           |        |                 |  |  |   |  |          |
|              |                                                                               | >            | Screensavers –                  |           |        |                 |  |  |   |  |          |
|              |                                                                               |              | Search                          |           |        |                 |  |  |   |  |          |
|              |                                                                               |              | SearchSettings                  |           |        |                 |  |  |   |  |          |
|              |                                                                               |              | Security and Ma                 |           |        |                 |  |  |   |  |          |
|              |                                                                               | >            | Shell Extension:                |           |        |                 |  |  |   |  |          |
|              |                                                                               |              | SignalManager                   |           |        |                 |  |  |   |  |          |

- 3. Lalu delete/hapus file ini "DisallowRun"
- 4. Dan jalankan powershell kembali dengan cara klik Start -> ketik "Powershell"

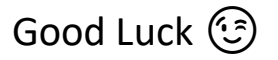